## 13Network recommended settings for printing

- 1. User Internet Explorer 11.
- 2. Log into 13Network, access a case, and then use PC1 for calculations.
- 3. When ready to print, click on File from IE's tool bar.
- 4. Select Print Preview
- 5. Select Portrait by clicking on the Portrait icon (In some cases, Landscape may give better results so the layout setting and the percentage settings will need to be played with)
- 6. Select 1 Page View
- 7. Select "As laid out on screen"
- 8. Select 70% first and scroll down to see if you get the entire bottom frame.
  - a. If not, then try 60% and then 50%
  - b. If you have to go lower than 50%, then you may have to turn PostScript off if used.